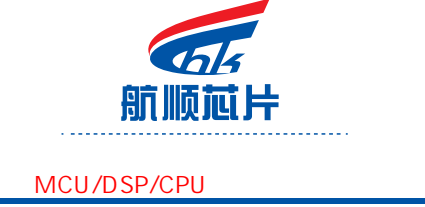

## 烧录器使用指引

1、 简介:

该烧录器采用 USB 方式联机下载烧录代码,支持单路脱机烧录,操作简单易懂。

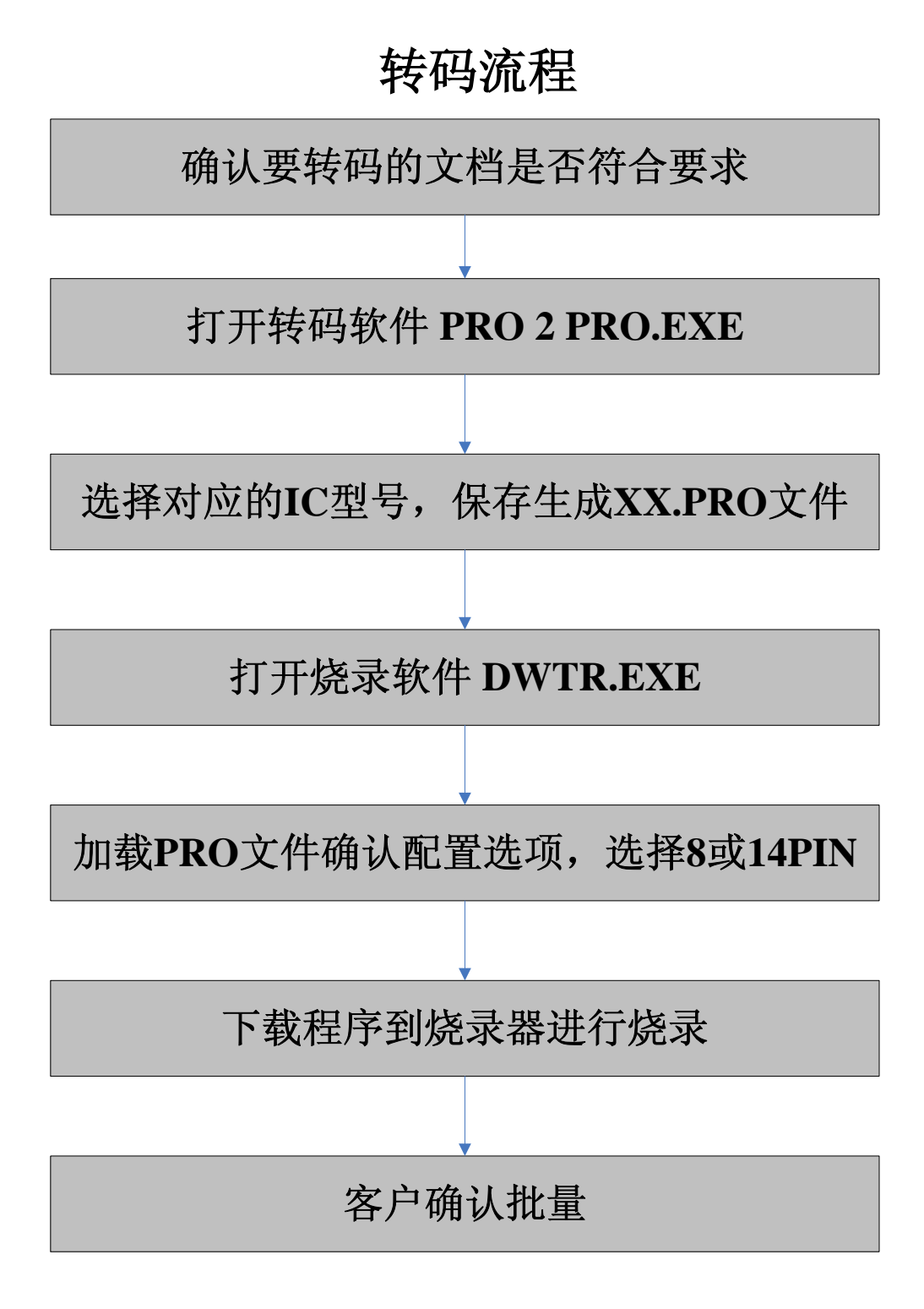

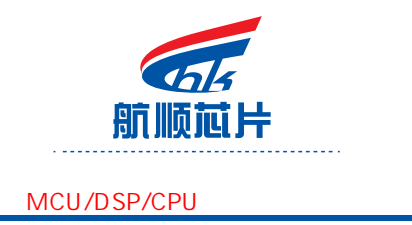

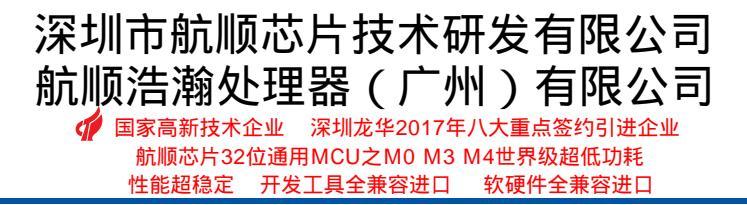

2、 硬件连接:

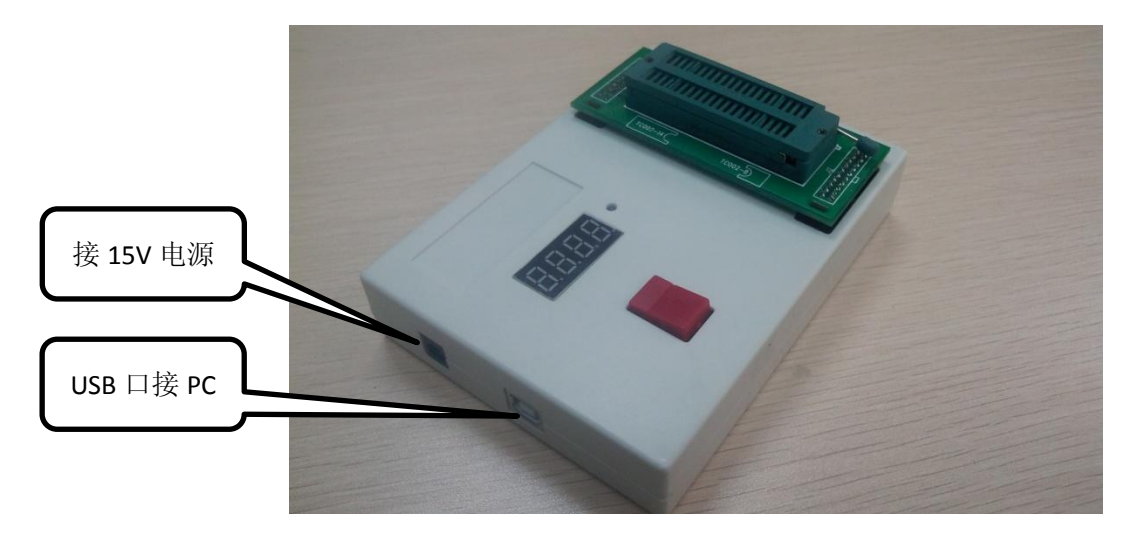

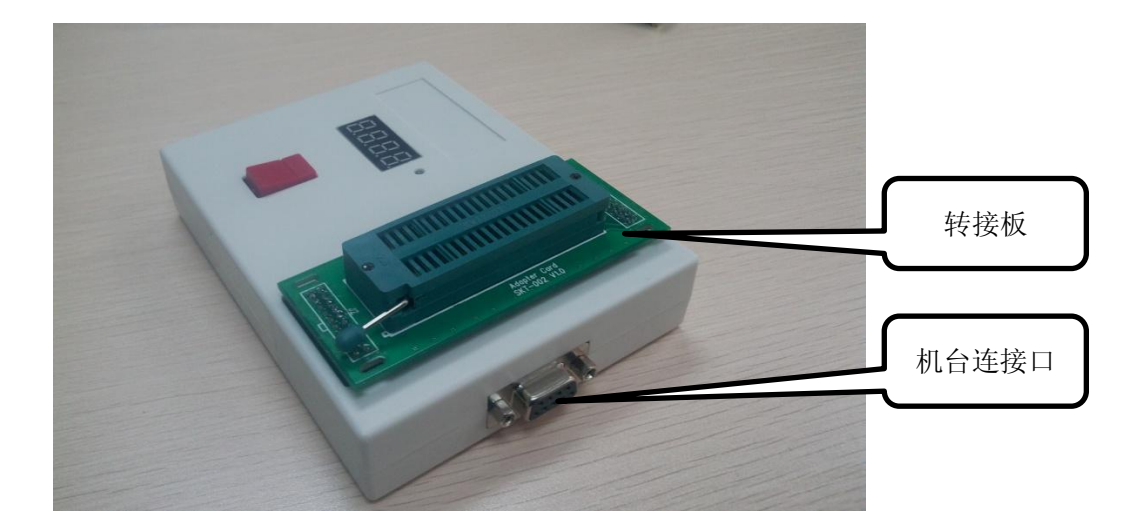

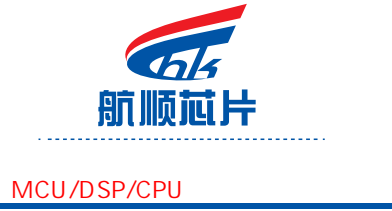

#### 3、驱动安装:

首次 USB 连接烧录器,电脑会提示需要安装驱动,弹出如下窗口,选择从列 表或指定位置安装;点击下一步。

| 找到新的硬件向导 |                                                                  |
|----------|------------------------------------------------------------------|
|          | 欢迎使用找到新硬件向导                                                      |
|          | 这个向导帮助您安装软件:                                                     |
|          | ● 如果您的硬件带有安装 CD 或软盘,请现在将<br>其插入。                                 |
|          | 您期望向导做什么?                                                        |
|          | <ul> <li>○ 自动安装软件(推荐)(I)</li> <li>● 从列表或指定位置安装(高级)(S)</li> </ul> |
|          | 要继续,诸单击"下一步"。                                                    |
|          | < 上一步 (8) 下一步 (2) > 取消                                           |

选择如图示,点击浏览,找到安装软件的 Driver 文件夹,点击下一步。

| 找到新的硬件向导                                                                                                    |
|----------------------------------------------------------------------------------------------------|
| 请选择您的搜索和安装选项。                                                                                                    |
| <ul> <li>● 在这些位置上搜索最佳驱动程序(§)。</li> <li>使用下列的复选框限制或扩展默认搜索,包括本机路径和可移动媒体。会安装找到的最佳驱动程序。</li> <li>□ 搜索可移动媒体(软盘、CD-ROM)(@)</li> <li>✓ 在搜索中包括这个位置(0):</li> </ul> |
| G:Writer\Driver ☑ 浏览 (8)<br>○不要搜索。我要自己选择要安装的驱动程序 (0)。<br>选择这个选项以便从列表中选择设备驱动程序。Windows 不能保证您所选择的驱动程序与您的硬件最匹配。                                              |
| < 上一步 (B) 下一步 (B) > 取消                                                                                                    |

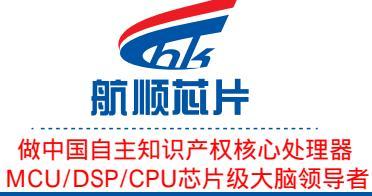

国家高新技术企业 深圳龙华2017年八大重点签约引进企业 航顺芯片32位通用MCU之M0 M3 M4世界级超低功耗 性能超稳定 开发工具全兼容进口 软硬件全兼容进口

深圳市航顺芯片技术研发有限公司 航顺浩瀚处理器(广州)有限公司

找到新的硬件向导

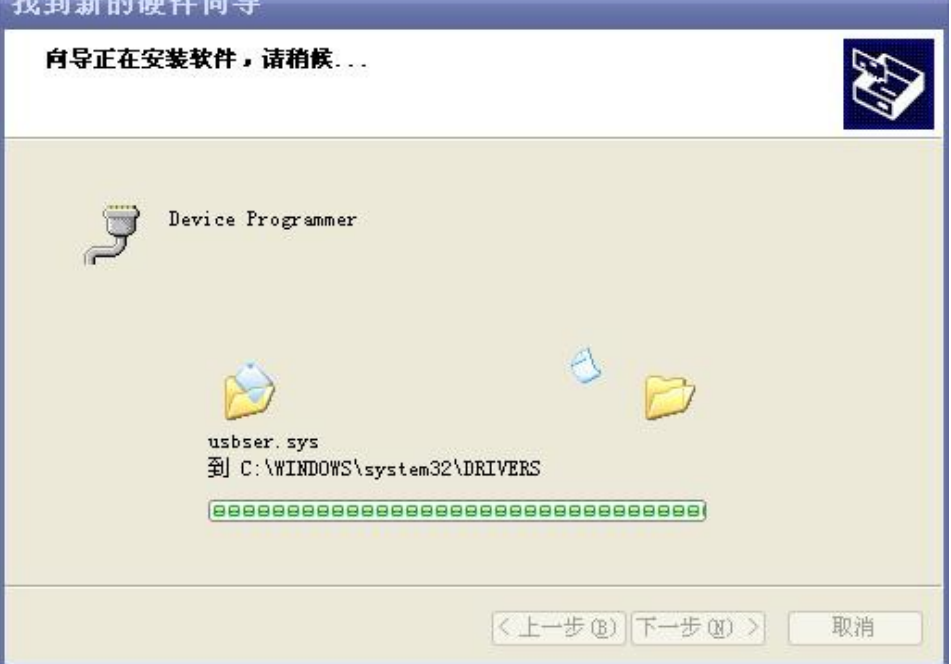

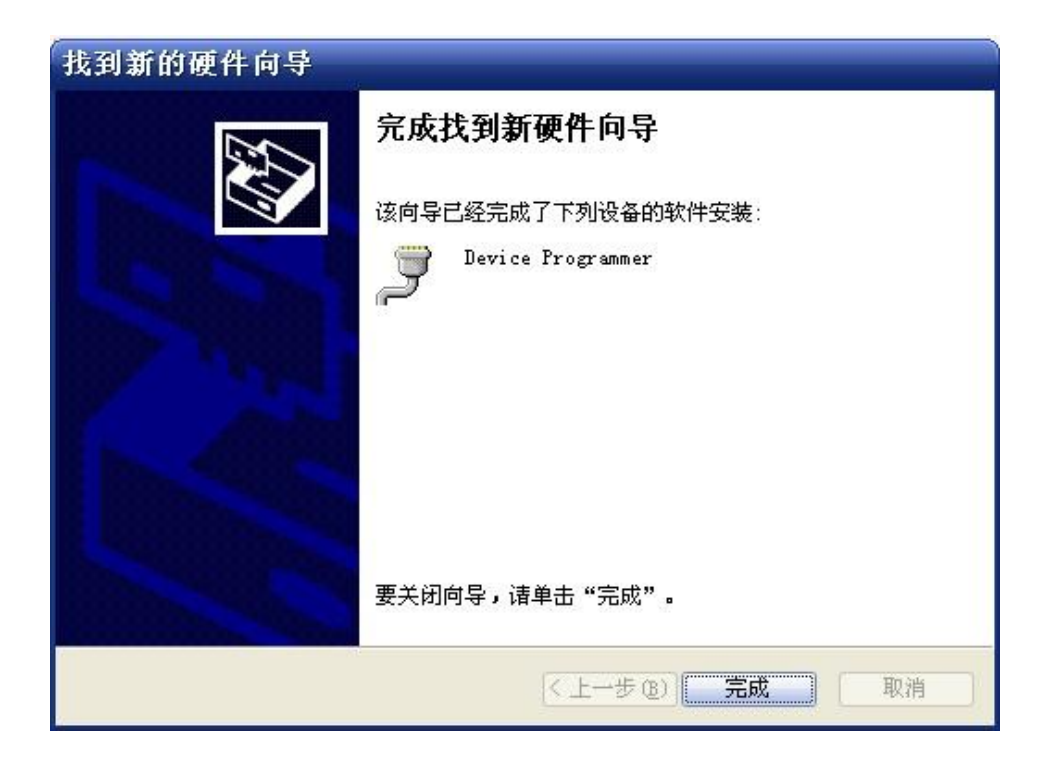

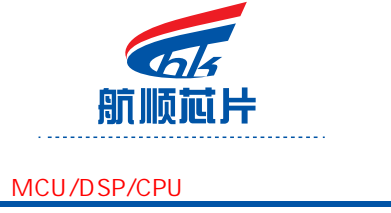

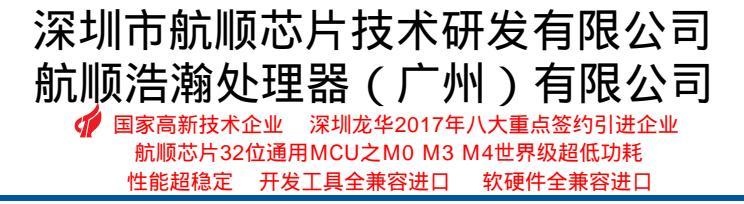

## 4、转码软件的使用:

打开软件 PRO2PRO。

| ◆烧录文件转换 ∨1.1(2013.2.25) |           | × |
|-------------------------|-----------|---|
|                         |           |   |
|                         |           |   |
| OpenFile                | Save File |   |
| 原始文件信息                  |           |   |
|                         |           |   |
|                         |           |   |
|                         |           |   |
|                         |           |   |
|                         |           |   |
|                         |           |   |

点击 OpenFI1e,选择文件类型,找到需要转码的源文件,153 转码选 HC 文档,2711 选 SN8 文档。

注意:转带滚码的 2711 转码需要 \*.sn8 和 \*.ini(滚码配置文件)两个文档在同一文件夹内, 否则将导致转码不完成问题。

| ۰ | 浇录文件转换 V1.1(2013.2.25)                | × |
|---|---------------------------------------|---|
|   | 打开 ? 丶                                |   |
|   | 查找范围 (L): 🧕 我的电脑 🔽 🗢 🗈 🕋 Ⅲ+           |   |
|   | ☞本地磁盘 (C:)                            |   |
|   | ☞本地磁盘 (D:)                            |   |
|   | ☞本地磁盘 (E:)                            |   |
|   |                                       |   |
|   | 文件名(图): 打开(0)                         |   |
|   | 文件类型 (I): SN8 Files (*. sn8) 🔹 取消     |   |
|   | □ □ □ □ □ □ □ □ □ □ □ □ □ □ □ □ □ □ □ |   |
|   |                                       |   |

| 航航社                                     | 深圳市航川<br>航顺浩瀚如            | 页芯片技术で<br>と理器(广ク                           | 研发有限<br>忄)有限                     |
|-----------------------------------------|---------------------------|--------------------------------------------|----------------------------------|
| 自主知识产权核心处理器<br>SP/CPU芯片级大脑领导者           | 国家高新技术<br>航顺芯片32<br>性能超稳定 | 企业 深圳龙华2017年<br>2位通用MCU之M0 M3<br>开发工具全兼容进口 | F八大重点签约引i<br>M4世界级超低功<br>软硬件全兼容进 |
| 点击 Save File,选择转码<br>会录文件转换 V1.1(2012.1 | 文件输出路径,输<br>2.21)         | 入文件文件名,                                    | 保存类型为1                           |
| 另存为                                     |                           | 8                                          | 23                               |
| 保存在 (1): 🔁 20121227                     | -                         | ] <b>+ E 🕆 🗐</b> •                         |                                  |
|                                         |                           |                                            |                                  |
|                                         |                           |                                            |                                  |
|                                         |                           |                                            |                                  |
| 文件名 (2):                                |                           | 保存 (S                                      |                                  |
|                                         |                           |                                            |                                  |

选择器件型号,点击 0K 后可在指定路径找到转码后的文件。

| 设                 | 置器件名称                |                             |       |       | X  |
|-------------------|----------------------|-----------------------------|-------|-------|----|
| 原始                | 器件型号:                | 153                         |       | -     |    |
| ile<br>ile<br>evi | 注: <mark>器件</mark> 型 | 153<br>2 <mark>42711</mark> |       | 但     | 凶须 |
| ode<br>ode        | 与烧求软件。               | ₽─_銰,谷则                     | 院求软件会 | 把疤加戴。 |    |
|                   |                      | 0                           | ĸ     |       |    |

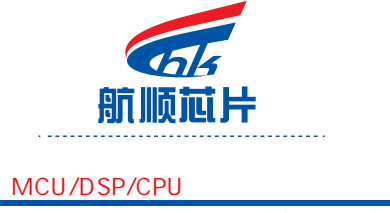

## 5、烧录器联机下载:

烧录器支持直接下载转码后的 pro 文件, 离线烧录, 暂不支持联机烧录功能。

(1) **固件更新**: 更新烧录工具软件版本,打开 DWTR. exe,将鼠标移至上方蓝 色区域点鼠标右键弹出界面,点击固件更新可将烧录器更新至当前软件版 本,在信息输出窗口可查看更新后的信息。

| 🂊 OTP IICU - 单片机烧录器    |         | 较开h(01)       | X |
|------------------------|---------|---------------|---|
| 文件(27) 设置(2) 工具(27) 语言 | ① 帮助(H) | ×关闭(C) Alt+⊮4 |   |
| 文件信息                   | 操作      | 信息输出因供更新      |   |
| 文件名                    | 查空      |               |   |
| 志片 2711                | 烧录      | 固件信息          |   |
| 校验码 0x00080AA1         | 校验      |               |   |
| 打开文件 芯片选项设置            | 保护      |               |   |
| 下载到烧录器从烧录器上传           | 读取      |               | ~ |
|                        |         | 缓冲区 关于 [      | Ш |

(2) 直接下载 pro 文件:点击文件/加载项目文件,打开 pro 文件。 注意:此升级版本烧录软件的转码的芯片型号为 2711 和 153,如加载后 未出现文件名和右边信息窗口没有显示"打开文件成功"而是显示 "Unknown Device Type"请重新转码确认 IC 型号的是否为 2711 或 153 。

| 今 OTP ■CU - 单片机烧录器            |                              |
|-------------------------------|------------------------------|
| 文件 ② 设置 ③ 工具 ① 语言 ① 帮助 创      |                              |
| 打开 (0) 操作 操作 保存 (3) 查察        | 信息输出                         |
| 保存为项目文件 (2)        加载项目文件 (1) | 连接烧录器失败。<br>打开文件成功<br>打开文件成功 |
| 退出 (2) 校验                     |                              |
| 打开文件 芯片选项设置 保护                |                              |
| 下载到烧录器从烧录器上传读取                |                              |
|                               | 缓冲区    关于    退出              |

(3) 点击下载到烧录器按钮后,手动选择脚位选项,其他配置不动,点击确认

| 🦠 ОТР 💵 СО –                                                                          | ECU Option - 2711                                                                                                    | × |
|---------------------------------------------------------------------------------------|----------------------------------------------------------------------------------------------------|---|
| 文件 (2) 设备 (3<br>文件信息<br>文件名 <sup>[1]</sup><br>芯片 <sup>[2]</sup><br>校验码 <sup>[5]</sup> | OSCHM ERC V WDTEN WDT OFF V<br>FCPU 16T MCLRE INPUT PILV<br>LVDSEL LVR2.OV/LVD2.4V V 「芯片读保护<br>LVDS 选择低秸度LVR&LVD V 条讯滤波使能 |   |
| 打开文件                                                                                  | CYCLE 指令表中N值以指令表中为准 ▼ 封装 14PIN ▼<br>F331 FCFF<br>取消 确认                                                                    | ✓ |

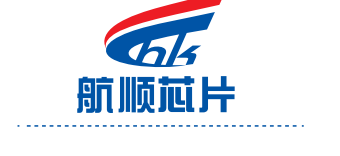

# 深圳市航顺芯片技术研发有限公司 航顺浩瀚处理器(广州)有限公司

✔ 国家高新技术企业 床圳龙平2017年八八星点金约50位企业 航顺芯片32位通用MCU之M0 M3 M4世界级超低功耗 性能超稳定 开发工具全兼容进口 软硬件全兼容进口

 MCU/DSP/CPU芯片级大脑领导者
 性能超稳定

 (4) 弹出滚码信息窗口,选择配置,点击 0K。

153 的滚码窗口如下图示,不使用滚码选择禁止,点击 OK 按钮

|                                                              | 烧录配置                                                                     |  |
|--------------------------------------------------------------|--------------------------------------------------------------------------|--|
| ◆ 0<br>文件<br>文件<br>文<br>大<br>大<br>大<br>大<br>大<br>大<br>、<br>大 | 烧录选项 滚动码<br>滚动码参数<br>滚动码长度 • 禁止 ○ 1个字节 ○ 2个字节 ○ 3个字节 ○ 4个字节 指令选择<br>4个字节 |  |
| 「<br>「<br>「                                                  | 最高地址 最低地址<br>OK Cancel                                                   |  |
|                                                              |                                                                          |  |

2711 的滚码窗口如下图示,如果没有相应信息,请检测转码前的是否有.ini的滚码配置文件。

注意: 2711 的滚码在下载界面是不能更改,要修改滚码的参数需重新打开转码软件 (PRO2PRO.exe) 修改 INI 文档,再次生成另一 \*.PRO 文档,然后下载到烧录器。

|                      | 烧录配置                                                                                                    | × |
|----------------------|----------------------------------------------------------------------------------------------------|---|
| <b>%</b> 0:          | 烧录选项 滚动码                                                                                                |   |
| 文件<br>「 <sup>文</sup> | Rolling Code Parameter<br>Start Address : 0x0201 Word Length : 4                                        |   |
| 式<br>元               | Locate Address : 0x0204 - 0x0203 - 0x0202 - 0x0201<br>Rolling Value : 0x0000 - 0x0000 - 0x0000 - 0x0000 |   |
| ゼ<br>                | Step Value :     0x0000 - 0x0000 - 0x0001       Rolling Method :     Auto-Inc from filename.INI         |   |
| <u>יד</u>            | Word Alignment : Lowest word is low address                                                             |   |
|                      | OK Cancel                                                                                               |   |
|                      |                                                                                                    |   |

注意: 153 和 2711 的滚码设置必须参照原文档和转码后的文档手动配置,滚码 长度,滚码最高地址和最低地址,起始地址,结束地址,当前值,步进值,指 令方式,如滚码设置起始地址应小于结束地址否则报错。

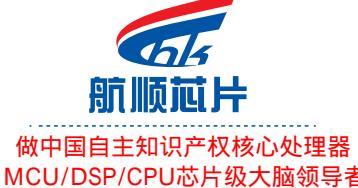

(4) 点击左下角的**下载到烧录器,**下方滚动条结束后右侧信息栏显示"下载到 烧录器成功"

| 文件 (2) 设置 (2) 工具 (2) 语言 (1) 帮助 (3)      | l. |
|-----------------------------------------|----|
|                                         |    |
| ┌ 文件信息 操作                               | _  |
| 文件名 123. pro 查空 打开文件成功                  | j  |
| 芯片 2711                                 |    |
| 校验码 0x0001F869 校验 正在下载到烧录器              |    |
| 打开文件 芯片选项设置 保护 下载到烧录器成功 目开文件成功 正在下载到烧录器 |    |
| 下戰到烧录器 从烧录器上传 读取 下戰到烧录器成功               |    |
|                                         |    |
| 缓冲区 关于 退出                               |    |

注意:信息输出栏的状态是否是当前信息,

#### 6、烧录器脱机烧录

Download 相应程序后,烧录器数码管将滚动显示芯片型号和 Checksum。 插入 15V 电源,根据芯片型号放置相应的转接板,将芯片放置指定位置, 按下按键,数码管显示 PASS 即烧录完成

若烧录不成功, 数码管将显示相应的错误类型

| 数码管显示 | 错误类型         | 错误原因                      |  |
|-------|--------------|---------------------------|--|
| Err.P | 没有检测到电源      | 未插入 15V 电源                |  |
| Err.0 | 烧录器没有程序      | 更新固件,重新 download 程序       |  |
| Err.1 | 未检测到芯片的 CP 位 | 无芯片或者芯片位置不正确              |  |
| Err.2 | 查空错误         | 放入空片或将配置选择为不查空            |  |
| Err.3 | 烧录程序错误       | 程序没有烧录正确,再次烧录或者更换新 IC     |  |
| Err.4 | 烧录校验错误       | 烧录校验有误                    |  |
| Err.5 | IRC 校验错误     | 芯片 IRC 校验失败               |  |
| Err.6 | OPTION 错误    | OPTION 烧录错误               |  |
| Err.7 | 0S 错误        | 检测到芯片 pin 脚有 0S, 检查转接板是否正 |  |
|       |              | 确,芯片是否放置好且核对配置中 8pin 和    |  |
|       |              | 14pin 选择项                 |  |

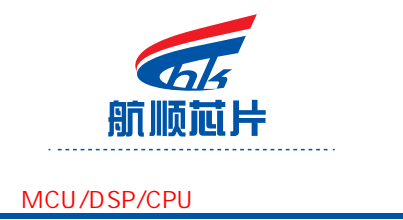

## 7. 机台连接:

| 烧录器信号 | 有效信号  | 232 接口 | 金创图机台 | 美力科机台 |
|-------|-------|--------|-------|-------|
| VDD   | 3. 3V | PIN1   | PIN1  | PIN1  |
| VSS   | GND   | PIN 5  | PIN2  | PIN2  |
| BUSY  | "Н"   | PIN 8  | PIN3  | PIN5  |
| OK    | "Н"   | PIN 3  | PIN4  | PIN4  |
| NG    | "Н"   | PIN 9  | PIN5  | PIN3  |
| START | "L"   | PIN 7  | PIN9  | PIN9  |

8.兼容 IC 对比表:

| ХХХ  | 兼容IC      |            |           |
|------|-----------|------------|-----------|
| 153  | S53       | E53        | EM78P153  |
| 2711 | SN8P2711A | SN8P2711A2 | SN8P2711B |

153 转码用转好的文件转成. PR0 下载烧录。 2711 用. SN8 档转成. PR0 下载烧录。